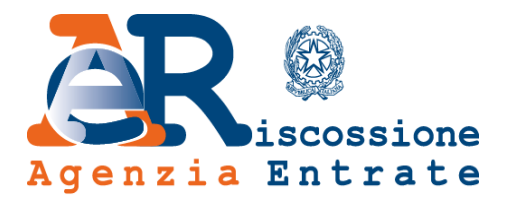

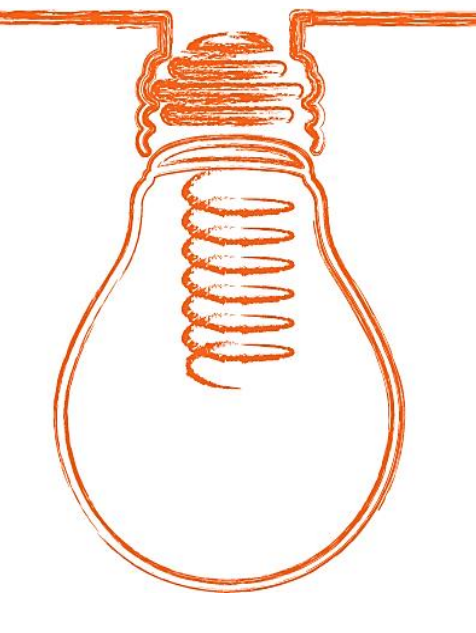

## Segnalazione di difformità

# Guida alla navigazione

13/07/2017

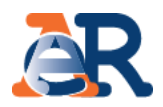

**«Segnalazione di difformità»** è il servizio di Agenzia entrate-Riscossione che ti consente di inviare una segnalazione in caso riscontri **difformità** tra **i dati riportati nella «Comunicazione delle somme dovute»** e quelli che avevi indicato nella tua dichiarazione di adesione alla Definizione agevolata (modello DA1).

Per trasmettere la segnalazione è necessario collegarsi al nostro portale **www.agenziaentrateriscossione.gov.it** e accedere al servizio "**Segnalazione di difformità**" nella sezione dedicata alla Definizione agevolata.

### Segnalazione di difformità

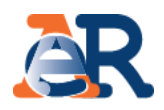

 Compila i campi obbligatori: il codice fiscale del soggetto per il quale è stata richiesta la Definizione agevolata e il numero della comunicazione (cliccando sulla infografica ) puoi vedere dove si trova il numero della comunicazione che devi inserire);

- inserisci e conferma l'indirizzo e-mail di riferimento su cui ricevere la convalida della richiesta;
- inserisci il codice di sicurezza;
- clicca su Prosegui.

Nella casella e-mail ti arriverà un link per convalidare la richiesta. Il link sarà valido per 48 ore

| Agenzia                                                   | <pre>iscossione Entrate</pre>                                                           |                                                                                    |                                                            |                                                                                                  | УA Trova sp                                                                                                  | portello                                                    |                                                                                                    |
|-----------------------------------------------------------|-----------------------------------------------------------------------------------------|------------------------------------------------------------------------------------|------------------------------------------------------------|--------------------------------------------------------------------------------------------------|----------------------------------------------------------------------------------------------------|-------------------------------------------------------------|----------------------------------------------------------------------------------------------------|
| Cittadini                                                 | Imprese                                                                                 | Intermediari e Assoc                                                               | ciazioni                                                   | Enti creditori                                                                                   | L' Agenzia                                                                                                   |                                                             |                                                                                                    |
| Home - Segnalazi                                          | one di difformità sull<br>alazione di diffo<br>riscontato difformità<br>la segnalazione | <u>a tua domanda di adesior</u><br>rmità sulla tua dom<br>sulla tua domanda di ade | ne alla definizion<br>nanda di ades<br>esione alla definiz | <u>e agevolata</u><br>c <b>ione alla definiz</b><br>cione agevolata, puoi                        | <b>ione agevolata</b><br>compilare il seguente f                                                             | form ed                                                     |                                                                                                    |
| N.B.: i campi con<br>Codice fiscale d<br>definizione ager | * sono obbligatori<br>el soggetto per il qu<br>rolata *:                                | ale è stata richiesta la                                                           | Numero com                                                 | unicazione inviata da                                                                            | a Equitalia *:                                                                                               | 0                                                           |                                                                                                    |
| E-mail di riferin                                         | nento *:                                                                                |                                                                                    | Conferma e-r                                               | nail di riferimento*:                                                                            |                                                                                                    |                                                             |                                                                                                    |
| Inserisci nel cam                                         | po "Codice di sicurez<br>altra immagi<br>altro audio                                    | za" i caratteri che vedi o c<br><u>ne</u>                                          | he senti.                                                  | etto: Richiesta di Segr<br>                                                                      | halazione difformita                                                                                         | • 8 • 1 • 9 • 1 • 10 • 1                                    | -11 - 1 - 12 - 1 - 13 - 1 - 14 - 1 - 15 - 1 - 16 -<br>- 11 - 1 - 12 - 1 - 13 - 1 - 14 - 1 - 15 - 1 - 16 - |
| Codice di sicure                                          | zza:                                                                                    |                                                                                    | <b></b>                                                    | In risposta alla Sua ri<br>chiediamo di procedo<br>Dore questo termine<br>Verifica i dati e conv | chiesta, Le chiediamo co:<br>ere entro e non oltre le pro<br>non sarà più possione co<br>ralida la richiesta | rtesemente di clic<br>ossime 48 ore.<br>e fermare l'invio e | :care sul seguente link per prosegu<br>: pertanto la richiesta sarà annullat                              |
|                                                           |                                                                                         | Pr                                                                                 | rosegui                                                    | Nella speranza di ave<br>Si prega di non rispor                                                  | rrLe fornito un servizio ut<br>ndere a questa e-mail, per                                                    | tile, Le auguriamo<br>rchè il messaggio                     | o una buona giornata.<br>                                                                                 |

## Segnalazione di difformità

•

.

•

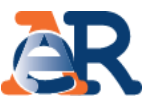

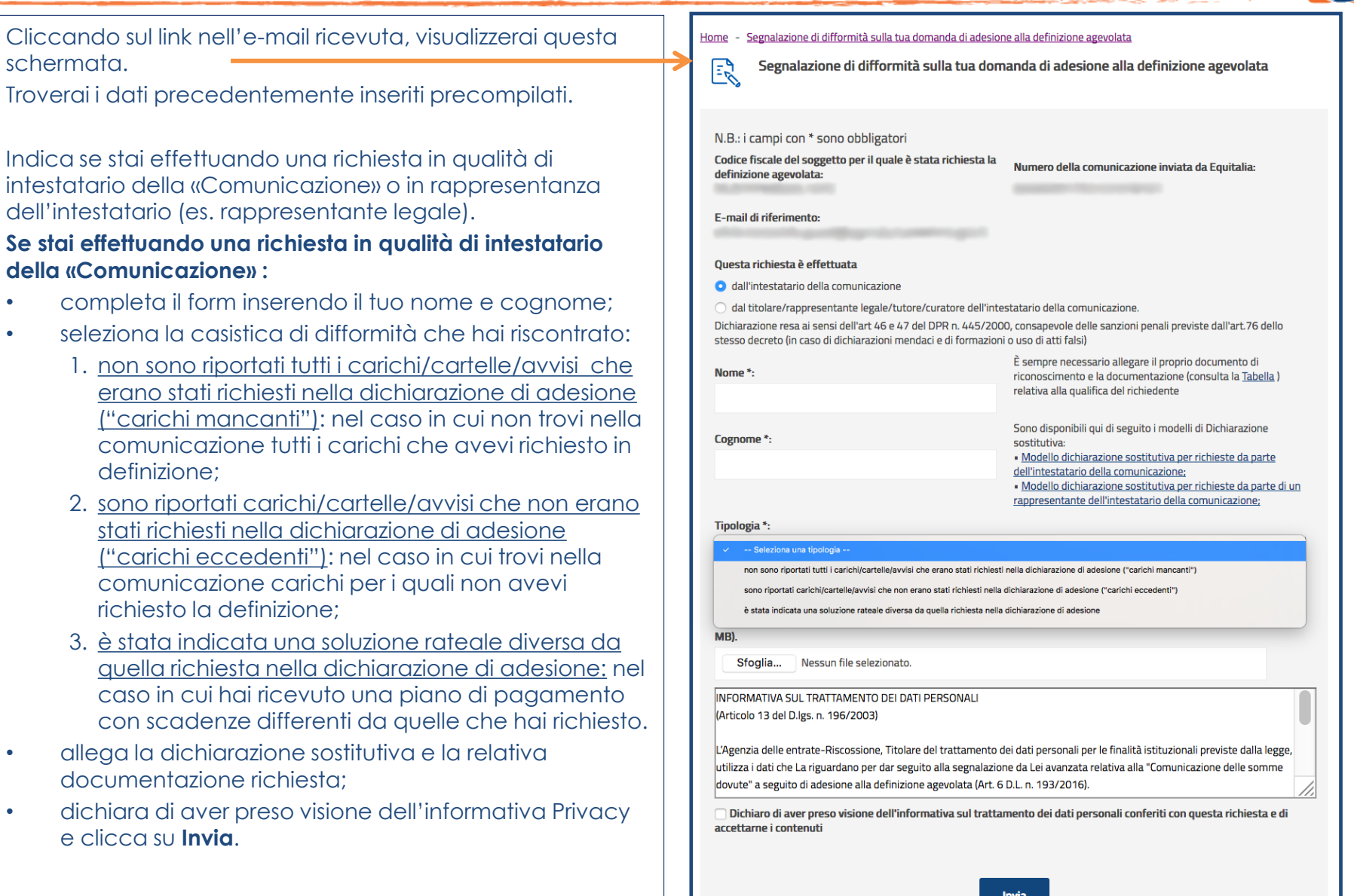

### Segnalazione di difformità

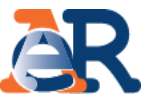

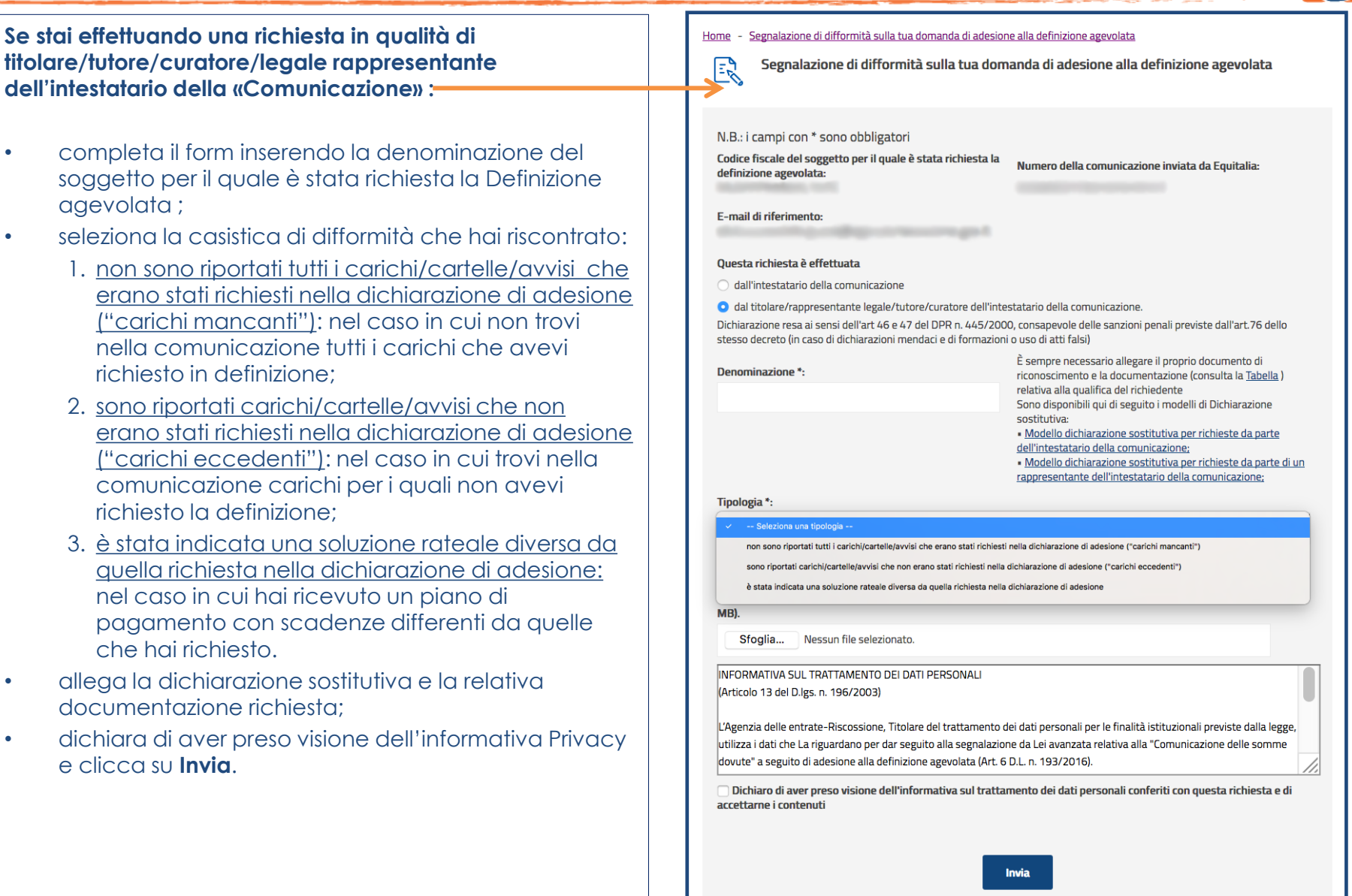

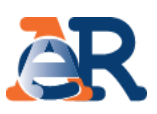

<u>Caso 1: non sono riportati tutti i carichi/cartelle/avvisi che erano</u> stati richiesti nella dichiarazione di adesione ("carichi mancanti").

In questo caso, <u>per ogni singola cartella/avviso</u>, dovrai inserire nell'apposito campo quelli riportati nel modello DA1, non presenti nella «Comunicazione» che hai ricevuto e cliccare su **Inserisci**.

|                                                                        | appresentante den mestatano dena comonicazione,               |
|------------------------------------------------------------------------|---------------------------------------------------------------|
| non sono riportati tutti i carichi/cartelle/avvisi che erano stati ric | chiesti nella dichiarazione di adesione ("carichi mancanti" 🔹 |
| Numero cartella/avviso *:                                              | Inserisci                                                     |

## <u>Caso 2: sono riportati carichi/cartelle/avvisi che non erano stati</u> richiesti nella dichiarazione di adesione ("carichi eccedenti").

In questo caso, <u>per ogni singola cartella/avviso</u>, dovrai indicare nell'apposito campo quelli riportati nella «Comunicazione» che hai ricevuto, ma che non hai richiesto in fase di adesione alla definizione e cliccare su **Inserisci**.

| Tipologia *:                                                               |                                                   |
|----------------------------------------------------------------------------|---------------------------------------------------|
| sono riportati carichi/cartelle/avvisi che non erano stati richiesti nella | a dichiarazione di adesione ("carichi eccedenti") |
| Numero cartella/avviso *:                                                  | Inserisci                                         |

| _                                                                                                    |                                                                                                    |                        |                         |                                        |   |  |  |  |  |
|----------------------------------------------------------------------------------------------------|----------------------------------------------------------------------------------------------------|------------------------|-------------------------|----------------------------------------|---|--|--|--|--|
| Γ                                                                                                    | Equitalia Ser                                                                                                    | Equitalia              | [                       | A Equitalia Servizi di riscossione SpA |   |  |  |  |  |
| Modatila di presentazione della dichiarazione di adesione alla definizione agevolata <sup>1</sup> :         - Insudo gravita medio, dottarente oncipile in opri su paris, insure ali supi al coursente di denti, dai casta e matPEC dala Descon Regola di Egitata Sovidi effectato la differente lo resoluto di denti, dai casta e matPEC dala Descon Regola di Egitata Sovidi effectato di Minesteri di denti di denti denti di denti di denti di denti di denti di denti denti di denti di denti di denti di denti di denti di denti di denti di denti di denti di denti di denti di denti di denti di denti denti di denti denti di denti denti di denti denti denti degla di di denti degla di denti degla di denti degla di denti degla di denti degla di denti degla di degla di |                                                                                                    |                        |                         |                                        |   |  |  |  |  |
|                                                                                                    | Trovi qui il numero cartella/avviso<br>(di 20 caratteri) da indicare                                                                                                    |                        |                         |                                        |   |  |  |  |  |
|                                                                                                    | talla casella PEC.<br>Il/La sottoscritto/a si impegna a comunicare le eventuali variazioni di domicilio, e riconosce che Equitalia<br>Servizi di riscossione SpA non assume alcuna responsabilità in caso di irepgenbilità del destinatario<br>all'indrizza anagrafos o di posta dettoricia dichirato. |                        |                         |                                        |   |  |  |  |  |
| DCHIARA<br>di volersi avvalere della DEFINIZIONE AGEVOLATA per i carichi rientranti nell'ambito applicativo di cui<br>all'arti 6 del D.L. n. 1932/016, convertito con modificazioni dalla Legge n.2255/2016 e affidati agli Agenti<br>della riscossione del Crupo Equatida dal 1º Gennaio 2000 al 31 Dicembre 2016 contenuti nelle seguenti<br>cartelle/avvisi <sup>3</sup> elo <sup>4</sup> ai soli carichi indicati.                                                                                                    |                                                                                                    |                        |                         |                                        |   |  |  |  |  |
| Ī                                                                                                    | Nr.<br>Progr.                                                                                                    | Numero cartella/avviso | Nr.<br>Progr.           | Numero cartella/avviso                 | ] |  |  |  |  |
|                                                                                                    | 1<br>2<br>3<br>4<br>5                                                                                                    |                        | 7<br>8<br>9<br>10<br>11 |                                        |   |  |  |  |  |
| 1                                                                                                    | -                                                                                                    | 1                      |                         |                                        | 1 |  |  |  |  |

#### Trovi qui il numero cartella/avviso (di 20 caratteri) da indicare

| Elenco     | PETTO DI SINTESI<br>dei documenti/carichi r<br>A, B, C e D corrispondo | lativi all'ambito provinciale di I | Matera contenuti nella dichiar<br>a pagina di questa comunica | azione di ades | ione da Lei pr       | esentata il 30/1        | 1/2016 prot. 2   | 016-EQUISDR-                           | 6.101.0                            |                             |
|------------|------------------------------------------------------------------------|------------------------------------|---------------------------------------------------------------|----------------|----------------------|-------------------------|------------------|----------------------------------------|------------------------------------|-----------------------------|
|            |                                                                        |                                    |                                                               | DEBITO         | RESIDUO ALLI         | A DATA DEL 26/0         | 05/2017          | DEBITO                                 | DEBITO                             | RES                         |
| N.<br>PRG. | NUMERO CARTELLA/<br>AVVISO                                             | ( IDENTIFICATIVO<br>CARICO (*)     | ENTE                                                          | CARICO         | INTERESSI<br>DI MORA | ONERI DI<br>RISCOSSIONE | TOTALE<br>DEBITO | OGGETTO DI<br>DEFINIZIONE<br>AGEVOLATA | DA PAGARE<br>PER LA<br>DEFINIZIONE | ESCI<br>DA<br>DEFIN<br>AGEV |
| 1          | -                                                                      | Non specificato                    | I.N.P.S. sede di Matera                                       | 0,00           | 0,00                 | 0,00                    | 0,00             | 0,00                                   | 0,00                               |                             |
| 2          |                                                                        | Non specificato                    | Agenzia delle Entrate - ufficio<br>di Matera                  | 0,00           | 0,00                 | 0,00                    | 0,00             | 0,00                                   | 0,00                               |                             |
| 3          | -                                                                      | Non specificato                    | I.N.P.S. sede di Matera                                       | 28,88          | 13,57                | 5,99                    | 48,44            | 48,44                                  | 17,66                              |                             |
| 4          | -                                                                      | Non specificato                    | Comune di Bari Polizia Urbana                                 | 4,78           | 3,29                 | 1,09                    | 9,16             | 9,16                                   | 5,58                               |                             |
|            |                                                                        | Non modificato                     | Dir.prov.le di Matera -                                       | 164.00         | 57.14                | 42.24                   | 242.50           | 242.50                                 | 22.45                              |                             |

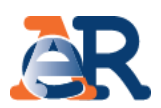

#### <u>Caso 3: è stata indicata una soluzione rateale diversa da quella</u> <u>richiesta nella dichiarazione di adesione.</u>

In questo caso dovrai selezionare, nell'apposito menu a tendina, la soluzione rateale che avevi indicato nel modello DA1.

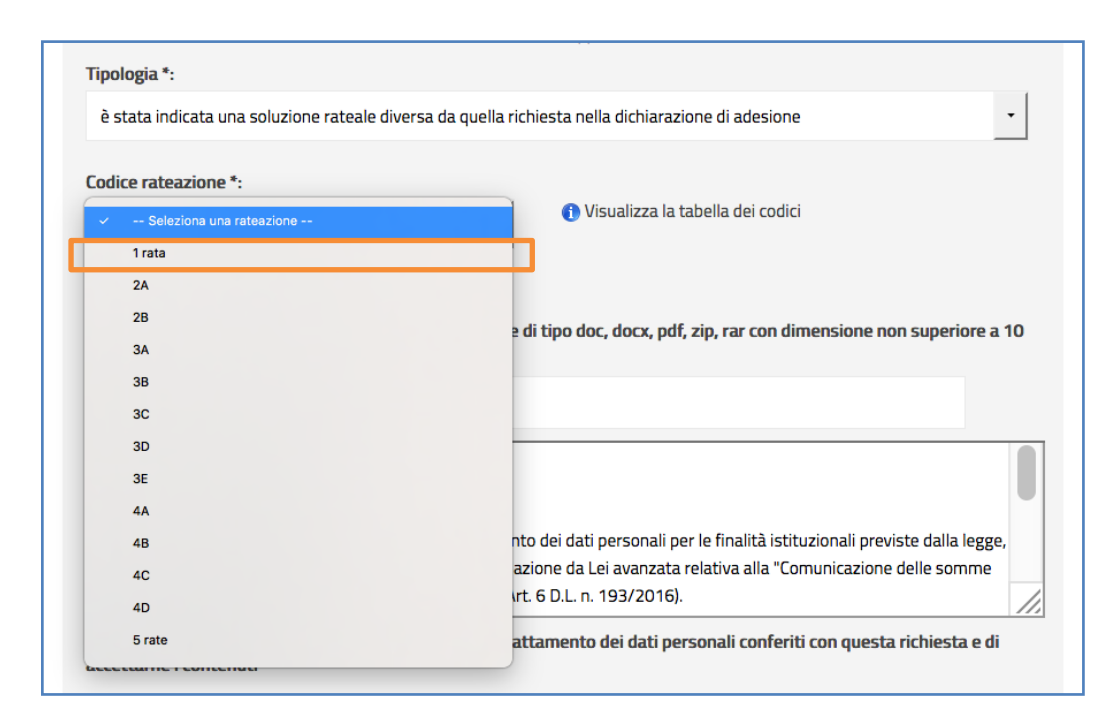

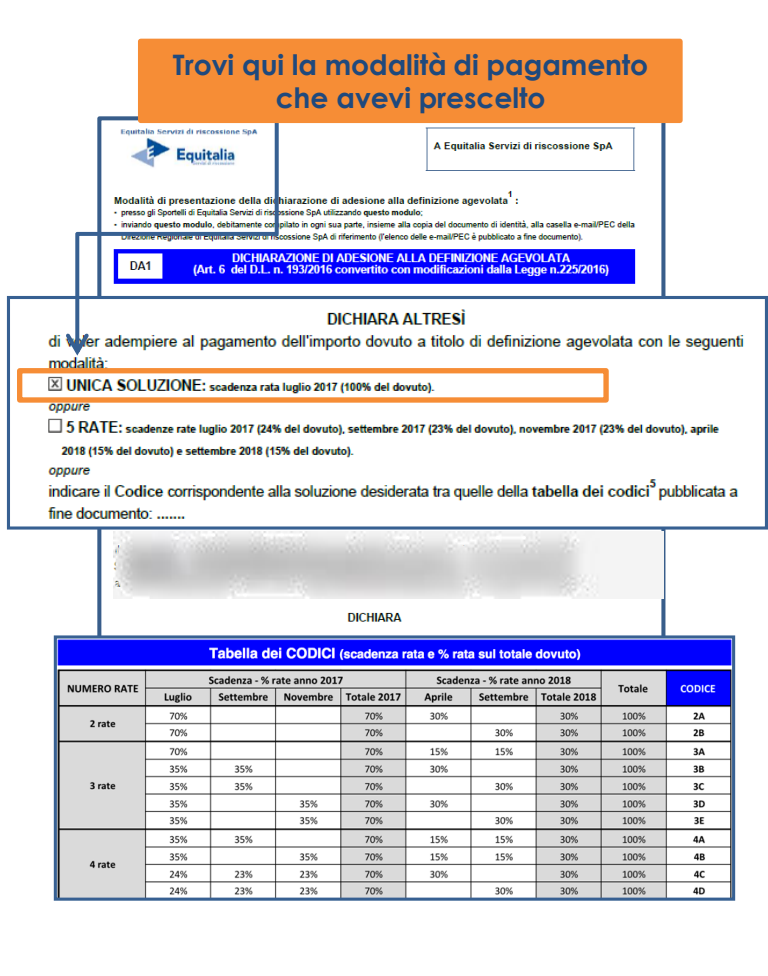

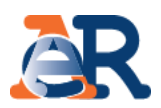

Dopo aver cliccato su **Invia**, riceverai una e-mail di conferma in cui sarà riportato il numero **identificativo della tua richiesta**, la **tipologia di difformità riscontrata** ed il riepilogo dei dati inseriti. Di seguito i **fac simili** delle tre ricevute che saranno trasmesse da Agenzia delle entrate-Riscossione, in relazione alla difformità segnalata.

#### <u>Caso 1</u>

|                                                                           |                                                                                                    |                                                                                                    | 7                                                                                                    |                                                                                                    |                                                                                                    |  |  |  |
|---------------------------------------------------------------------------|----------------------------------------------------------------------------------------------------|----------------------------------------------------------------------------------------------------|----------------------------------------------------------------------------------------------------|----------------------------------------------------------------------------------------------------|----------------------------------------------------------------------------------------------------|--|--|--|
| Gentile                                                                   | adalah 1927                                                                                                    |                                                                                                    |                                                                                                    |                                                                                                    |                                                                                                    |  |  |  |
| Agenzia delle entro<br>somme dovute"                                      | ate-Riscossione La informa che la Sua segnalazione di difform<br>del è stata presa in caric                                                      | ità relativa alla "Comunicazione delle<br>co con il numero identificativo: WS-                                                                                                    | <u>Caso 2</u>                                                                                                   |                                                                                                    |                                                                                                    |  |  |  |
| Riepilogo dati inser                                                      | iti                                                                                                    | Gentile                                                                                                    |                                                                                                    |                                                                                                    | Caso 3                                                                                                    |  |  |  |
| Codice Fiscale:                                                           | A10.0000 (MICE). (21)                                                                                                    | Agenzia delle entrate-Riscossione La informa che la Sua segnalazione di difformità relativa alla "Comuni<br>delle somme dovute" del è stata presa in carico con il numero                                                                                                    |                                                                                                    |                                                                                                    |                                                                                                    |  |  |  |
| e-mail:                                                                   | phin.comm Colo.quer/Wagergholicondore.am.2                                                                                                    | identificativo:                                                                                                    |                                                                                                    | Gentile                                                                                                    | Consulation WW                                                                                                    |  |  |  |
| Cognome:                                                                  | Computers 1987                                                                                                    | Riepilogo dati inseriti                                                                                                    |                                                                                                    | Agenzia della                                                                                                    | e entrate-Riscossione La informa che la Sua segnalazione di difformità relativa                                                                                       |  |  |  |
| Tipologia:                                                                | non sono riportati tutti i carichi/cartelle/avvisi che erano sta<br>("carichi mancanti")                                                         | Codice Fiscale:<br>e-mail:                                                                                                    | the second second second second second second second second second second second second second second second se | alla "Comunicazione delle somme dovute" del è                                                                                                    |                                                                                                    |  |  |  |
| Numero                                                                    | AND DESCRIPTION OF A DESCRIPTION                                                                                                    | Nome:                                                                                                    |                                                                                                    |                                                                                                    |                                                                                                    |  |  |  |
| carrella/avviso.                                                          |                                                                                                    | Tipologia: sono riportati carichi/carte                                                                                                    | lle/avvisi che non erano stati richiesti nella dichiarazione (                                                  | Riepilogo dat                                                                                                    | ti inseriti                                                                                                    |  |  |  |
| Completata l'analisi                                                      | della documentazione e la verifica della Sua dichiarazione d                                                                                     | adesione ("carichi eccede                                                                                                    | nti")                                                                                                    | Codice                                                                                                    | AND TO AND ADDRESS TO ADDRESS                                                                                                    |  |  |  |
| Le ricordiamo che p                                                       | er i carichi/cartelle/avvisi contenuti nella "Comunicazione de                                                                                   | cartella/avviso:                                                                                                    |                                                                                                    | e-mail:                                                                                                    | data consection, as an illustration contents, and il                                                                                                    |  |  |  |
| rispettando le scade                                                      | i <b>mento</b> dell'eventuale importo dovuto a titolo di definizione ag<br>e <b>nze indicate, senza quindi attendere</b> l'eventuale comunicazio | Completata l'analisi della documentazione e la                                                                                                    | u verifica della Sua dichiarazione di adesione alla definizia                                                   | Nome:                                                                                                    | Bhb                                                                                                    |  |  |  |
| limitatamente ai ca                                                       | richi oggetto della Sua segnalazione.                                                                                                    | agevolata, Le invieremo la risposta alla Sua segnalazione.                                                                                                    |                                                                                                    |                                                                                                    | Consudato 1997                                                                                                    |  |  |  |
| il pagamento, perde<br>riprenderà le attività                             | a di riscossione.                                                                                                    | de la claritaria de par l'altra de la clarita de la clarita de la cla |                                                                                                    |                                                                                                    | e' stata indicata una soluzione rateale diversa da quella richiesta nella<br>dichiarazione di adesione                                                                |  |  |  |
| Nella speranza di av                                                      | verLe fornito un servizio utile, Le auguriamo una buona giornat                                                                                  | accedere al portale <u>www.agenziaentrateriscossione.gov.it</u> e scaricare i relativi <b>bollettini RAV oppure po</b><br><b>transport i nostri sportelli</b> . Inoltre, in caso di mancato oppure ridotto o tardivo versamento dell'unica rata o                                                                                                    |                                                                                                    |                                                                                                    | 5 rate                                                                                                    |  |  |  |
| Si prega di non rispa                                                     | ndere a questa e-mail, perchè il messaggio viene generato ir                                                                                     | di quelle in cui è stato dilazionato il pagamento, perderà i benefici della definizione agevolata previsti d<br>e <b>Agenzia delle entrate-Riscossione</b> riprenderò le attività di riscossione.<br>A Qualora dalle verifiche effettuate, emerga l'infondatezza della Sua segnalazione, il mancato oppure rid                                                                                                    |                                                                                                    |                                                                                                    | Completata l'analisi della documentazione e la verifica della Sua dichiarazione di adesione                                                                           |  |  |  |
|                                                                           |                                                                                                    | oppure tardivo versamento dell'unica rata o di una rata di quelle in cui è stato dilazionato il <u>pagamento</u><br><u>carichi/cartelle/avvisi oggetto della stessa segnalazione</u> determinerà, per tali carichi/cartelle/avvisi, l'ine<br>della definizione.                                                                                                    |                                                                                                    |                                                                                                    | alla definizione agevolata, Le invieremo la risposta alla Sua segnalazione.<br>Le ricordiamo che qualora, dalle verifiche effettuate, emerga l'infondatezza della Sua |  |  |  |
|                                                                           | ossione                                                                                                    | Nella repraza di quarte fornite un reprizio utile. Le quauriame una buena giornata                                                                                                    |                                                                                                    |                                                                                                    | adesione e quanto riportato nella "Comunicazione delle somme dovute" da Lei ricevuta, il                                                                              |  |  |  |
| Agenzia En                                                                | trate                                                                                                    | neila speranza di avenze formito on servizio onile, Le dogonarno ona boona giornaria.                                                                                                    |                                                                                                    |                                                                                                    | mancato oppure ridotto oppure tardivo versamento dell'unica rata o di una rata di quelle in                                                                           |  |  |  |
| Agenzia delle entrate-Riscossione<br>Via Giuseppe Grezar, 14 - 00142 Roma |                                                                                                    | Si prega di non rispondere a questa e-mail, per                                                                                                    | chè il messaggio viene generato in modo automatico.                                                             | cui e stato allazionato il pagamento, aeterminera la peratra dei benerici della delinizione<br>agevolata previsti dalla legge e <b>Agenzia delle entrate-Riscossione</b> riprenderà le attività di<br>riscostano |                                                                                                    |  |  |  |
| www.dgenziderindi                                                         |                                                                                                    |                                                                                                    |                                                                                                    | Nella speranzo                                                                                                    | a di averLe fornito un servizio utile, Le auguriamo una buona giornata.                                                                                               |  |  |  |
|                                                                           |                                                                                                    | Agenzia Entrate                                                                                                    |                                                                                                    | Si prega di por                                                                                                    | a rispondere a questa e-mail, perchè il messaggio viene generato in modo.                                                                                             |  |  |  |
|                                                                           |                                                                                                    | Agenzia delle entrate-Riscossione<br>Via Giuseppe Grezar, 14 - 00142 Roma                                                                                                    |                                                                                                    | automatico.                                                                                                    |                                                                                                    |  |  |  |
|                                                                           |                                                                                                    | www.agenziaentrateriscossione.gov.it                                                                                                    |                                                                                                    | AR                                                                                                    | 0                                                                                                    |  |  |  |
|                                                                           |                                                                                                    |                                                                                                    |                                                                                                    |                                                                                                    | iscossione                                                                                                    |  |  |  |
|                                                                           |                                                                                                    |                                                                                                    |                                                                                                    | Agenzia                                                                                                    | LIILIALE                                                                                                    |  |  |  |

Agenzia delle entrate-Riscossione Via Giuseppe Grezar, 14 - 00142 Roma www.agenziaentrateriscossione.gov.it